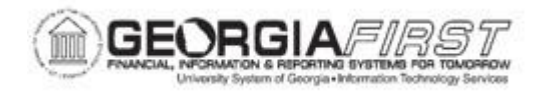

## **BK.030.017 – IMPORT BANK STATEMENT**

| Purpose | To Identify the process required to import bank statements.                                                                                                    |
|---------|----------------------------------------------------------------------------------------------------|
| Purpose | To Identify the process required to import bank statements.<br>This business process provides an overview of the Bank<br>Statement Import process. In order to load bank statement data:<br>Transform bank statements from a file that the bank provides, such<br>as a BAI file, into the PeopleSoft Business Document Iayout<br>( <b>PSBD1</b> ) if your bank cannot provide it in this format.<br>Note. You are responsible for implementing functionality that<br>transforms the organization's bank statement files to the PSBD1<br>layout. PeopleSoft does not provide this functionality.<br>Use the <b>Import Bank Statements</b> page to run the Bank Statement<br>Import Application Engine process ( <b>IMPORT_FILES</b> ) to stage and<br>load bank statement data.<br>Once the data is staged in the staging tables, the system initiates<br>the Bank Statement Load Application Engine process<br>( <b>TR_BSP_LOAD</b> ) that loads the bank statement. This process<br>transfers the data from the staging tables to the application tables.<br>The process scrubs the data to ensure that there are no duplicate<br>statements being loaded and that the data will load into the<br>application tables properly. Once the data is in the applications<br>tables, it is available to view and edit on the various bank<br>statement pages.<br>When the process is complete, confirm that the status for the bank<br>statement is 'Ready' on the Review Bank Statement Files page.<br>Refer to business process GL.030.004 - Automatic Bank<br>Reconciliation for reconciling the bank transactions. |
|         |                                                                                                    |

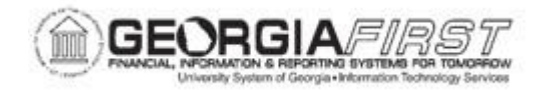

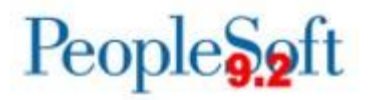

| Security Role                | BOR_BANK_PROCESSING                                                                                                    |
|------------------------------|----------------------------------------------------------------------------------------------------|
| Dependencies/<br>Constraints | <ul> <li>Once a bank file is successfully loaded and reconciled, you will need to delete it from the Import Bank Statements page prior to loading a new bank file.</li> <li>Refer to Board of Regents Business Procedures Manual Section 1.7.4 Bank Accounts for BOR Bank Reconciliation requirements.</li> </ul> |
| Additional Information       | None                                                                                                    |

## **Procedure**

Below are step by step instructions on how to perform Automatic Bank Reconciliation.

| Step | Action                                                                                               |
|------|----------------------------------------------------------------------------------------------------|
| 1.   | Click the NavBar icon.                                                                               |
| 2.   | Click the Navigator icon.                                                                            |
| 3.   | Click the <b>Banking</b> link.                                                                       |
| 4.   | Click the Bank Statements link.                                                                      |
| 5.   | Click the Import Bank Statements link.                                                               |
| 6.   | Click the Add a New Value tab.                                                                       |
| 7.   | Enter "IMPORT_BNKST" in the Run Control ID field.                                                    |
| 8.   | Click the Add button.                                                                                |
| 9.   | Note that the <b>Layout Properties</b> default in. These values are model and should not be changed. |
| 10.  | Click the Add button.                                                                                |
| 11.  | To locate the bank file that you wish to load, Click the <b>Browse</b> button.                       |

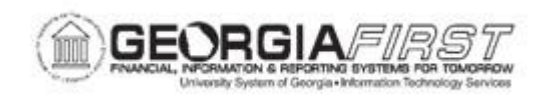

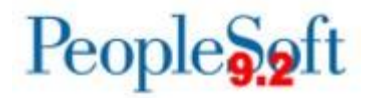

| 12. | It is recommended that your bank file naming convention be a unique file name (i.e. bank statement date '08312007.txt').                                                                                                    |
|-----|----------------------------------------------------------------------------------------------------|
|     | The bank file is loaded onto the server so file names must be unique or you will get an error that the file is a duplicate.                                                                                                    |
| 13. | Click the 08312007.txt list item.                                                                                                    |
| 14. | Click the <b>Open</b> button or Press [Alt+O].                                                                                                    |
| 15. | Click the <b>Upload</b> button.                                                                                                    |
| 16. | Click the Run button.                                                                                                    |
| 17. | Click the <b>OK</b> button.                                                                                                    |
| 18. | Click the Process Monitor link.                                                                                                    |
| 19. | The program that is initially run is <b>IMPORT_FILES</b> , which is an app engine program. Once it completes, then <b>TR_BSP_LOAD</b> is automatically run to load the bank statement tables.                                                                                                    |
| 20. | The program that is initially run is <b>IMPORT_FILES</b> , which is an app engine program. Once it completes, then <b>TR_BSP_LOAD</b> is automatically run to load the bank statement tables.                                                                                                    |
| 21. | The program that is initially run is <b>IMPORT_FILES</b> , which is an app engine program. Once it completes, then <b>TR_BSP_LOAD</b> is automatically run to load the bank statement tables.                                                                                                    |
| 22. | Click the <b>Refresh</b> button.                                                                                                    |
| 23. | Click the Go back to Import Bank Statements link.                                                                                                    |
| 24. | Now you will review the status of the Bank Statement. Click the <b>Review Bank</b><br>Statements link.                                                                                                    |
| 25. | The <b>Review Bank Statements</b> page enables you to review the staging status of<br>the imported bank statement files. You can see if the system successfully loads a<br>file. If a file does not successfully load, use the View Bank Statement File Log<br>page to determine exactly where the system encounters a file loading error. |
| 26. | Click the Look up Bank ID (Alt+5) button.                                                                                                    |
| 27. | Click an entry in the External Bank ID column.                                                                                                    |

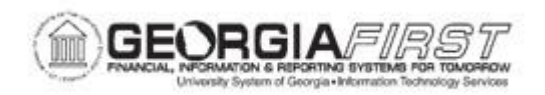

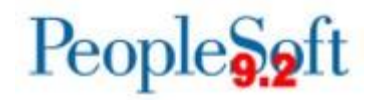

| 28. | Click the Look up Account # (Alt+5) button.                                                                         |
|-----|----------------------------------------------------------------------------------------------------|
| 29. | Click an entry in the <b>Bank Account #</b> column.                                                                 |
| 30. | Click in the Statement ID field.                                                                                    |
|     | The Statement ID is a system generated number.                                                                      |
| 31. | Click the Look up Statement ID (Alt+5) button.                                                                      |
| 32. | Click the As Of Date link.                                                                                          |
|     | You can sort by As of Date to locate the most current bank file loaded.                                             |
| 33. | Look for the current bank Statement ID.                                                                             |
|     | Click an entry in the <b>Statement ID</b> column.                                                                   |
| 34. | Click the <b>Search</b> button                                                                                      |
| 35. | Statement ID 2 reflects a Status of Unreconciled which indicates you are now ready to run Automatic Reconciliation. |
|     | Refer to business process GL.030.004 - Automatic Bank Reconciliation.                                               |
| 36. | After each successful bank recon, you will need to delete the file prior to attempting to load a new file.          |
| 37. | Click the Import Bank Statements link.                                                                              |
| 38. | Click the <b>Search</b> button.                                                                                     |
| 39. | Confirm that the <b>File Name</b> reflects the file that needs to be deleted and Click the <b>Delete</b> button.    |
| 40. | Click the <b>Save</b> button.                                                                                       |
| 41. | Click the <b>OK</b> button.                                                                                         |
|     | Click on the to view the Bank File Layout PDF.                                                                      |